## 1. Your action: Access the BRARA website at http://brara.org

Expected results: You will be presented the home web page with a heading that look likes the following:

| BR  | BRARA / N<br>We are a 501(c)<br>Teach - Learn -<br>ARES - RACES | I4BRF<br>(3) non-profit<br>Operate - Support<br>- CERT - SKYWARI | N      | Boca Raton Amateur Radio Association<br>Palm Beach County Florida USA<br>Community - Communication - Leadership |  |
|-----|-----------------------------------------------------------------|------------------------------------------------------------------|--------|----------------------------------------------------------------------------------------------------|--|
| ALK | HOME                                                            | СОММ                                                             | LIBRAR | Y SHOWCASE GOVERNANCE LOGIN                                                                                     |  |

2. Your action: On that page menu bar locate Logon and click on it

Expected results: You will be presented the Logon web page:

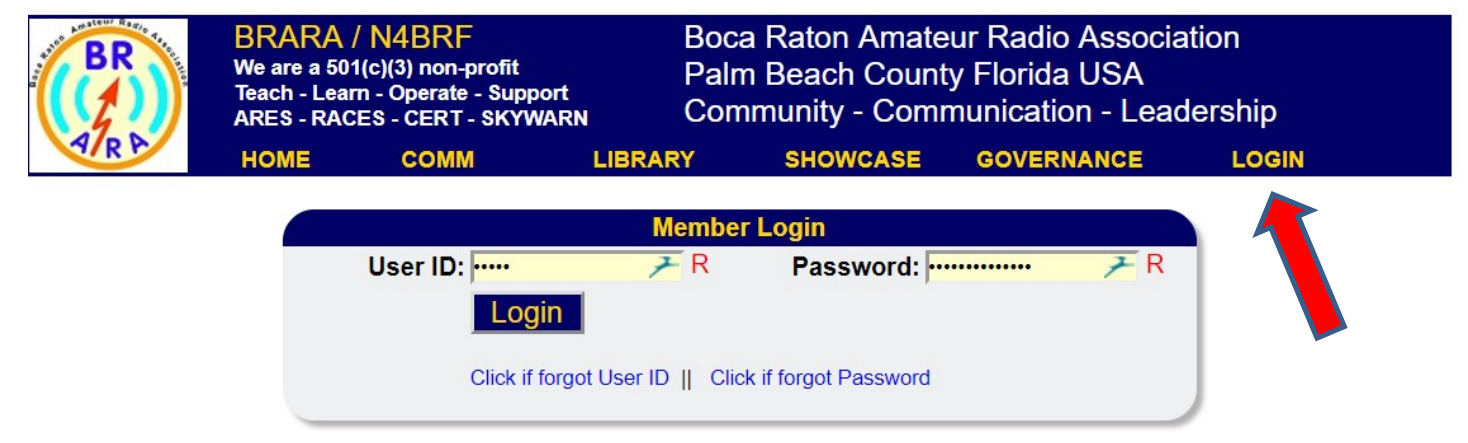

Welcome | Monthly meeting Tuesday Sept 5 at 7pm | Winter FD2018 is coming

Copyright © 2017 Boca Raton Amateur Radio Association (BRARA). Reproduction of material from any BRARA web page without written permission is strictly prohibited.

**3.** Your action: Locate Member Logon section. If you know your USER ID and PASSWORD, enter it as shown and click Logon

Expected results: You will be presented the **HOME** page where the menu bar now shows **TOOLS** and your logon name appears in the "Welcome" area:

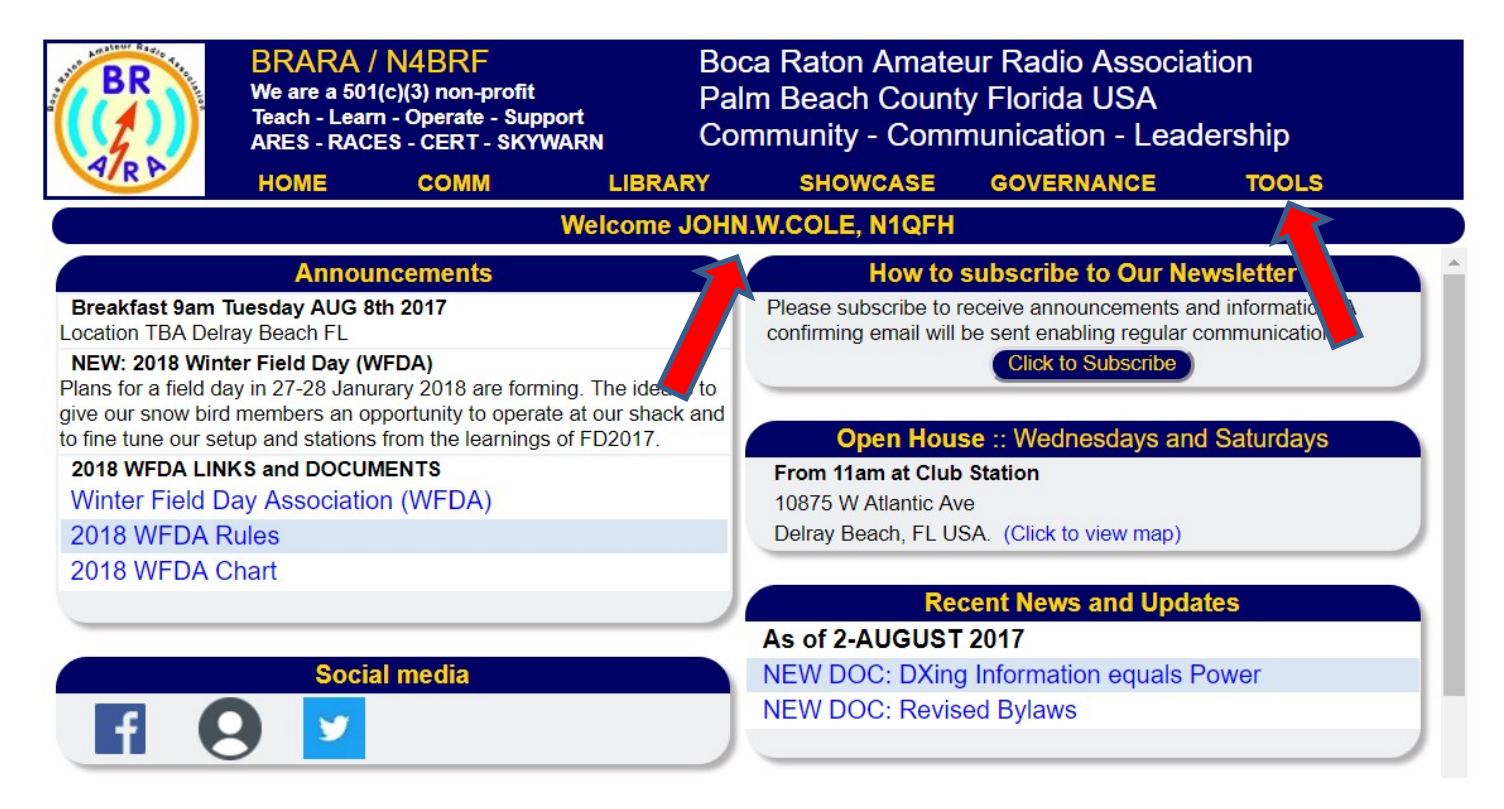

4. Your action: If you do **NOT** know your USER ID , click on "Click if forgot User ID"

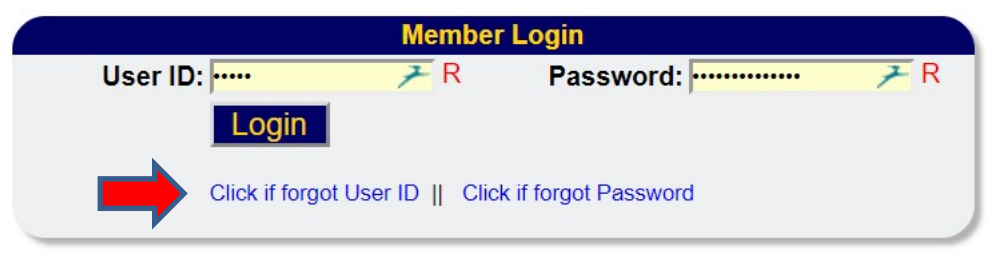

Expected results: You will be presented the "Forgot Logon User Id"

|       | Forgot Logon User Id                                 |
|-------|------------------------------------------------------|
| Email | . <b>₽</b> R                                         |
|       | Email User ID                                        |
|       | Click to return to LOGON    Click if forgot Password |
|       |                                                      |

5. Your action: If you know your Logon email address, enter it and click button "Email User ID"

Expected results: You will be presented a **CONFIRM** page that says your request is processing and to check your email for the information you requested. You are returned to the **HOME** page.

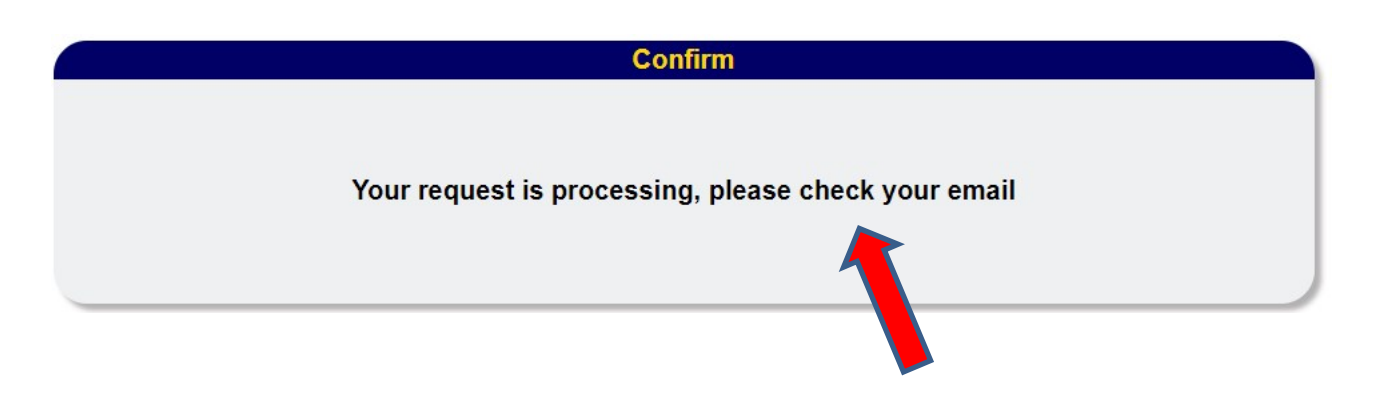

6. Your action: If you do **NOT** know your PASSWORD , click on "Click if forgot Password"

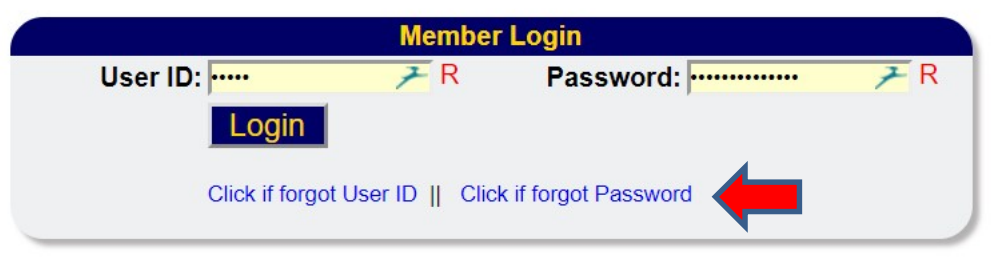

Expected results: You will be presented the "Forgot Logon Password"

| Forgot Logon Password |                                                    |  |  |
|-----------------------|----------------------------------------------------|--|--|
| Email:                | <i>₹</i> R                                         |  |  |
|                       | Email Password                                     |  |  |
| С                     | lick to return to LOGON    Click if forgot User ID |  |  |
|                       |                                                    |  |  |

7. Your action: If you know your Logon email address, enter it and click button "Email Password"

Expected results: You will be presented a **CONFIRM** page that says your request is processing and to check your email for the information you requested. You are returned to the **HOME** page.

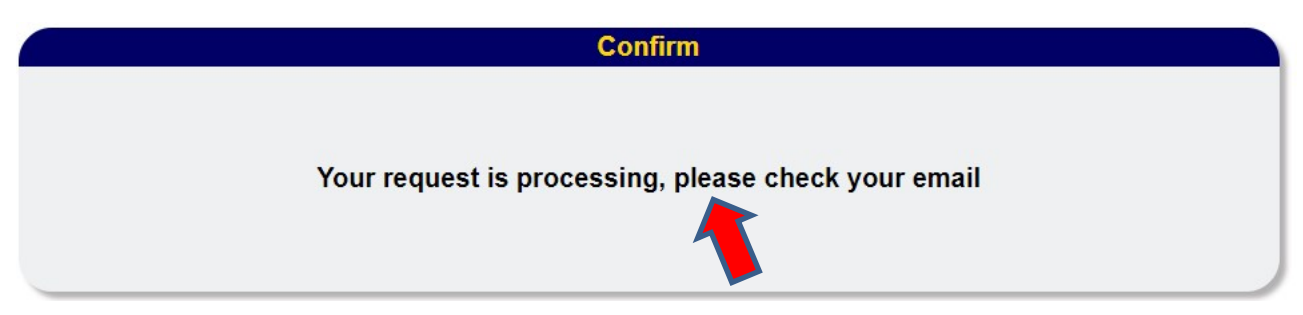

8. Your action: If you do **NOT** know your LOGON USER ID, PASSWORD, or EMAIL, contact the BRARA Secretary to have your information populated in our records. After you have been notified your information is added or updated, retry this process.

9. Your action: Check your email for USER ID request Expected results: Your USER ID is presented as shown

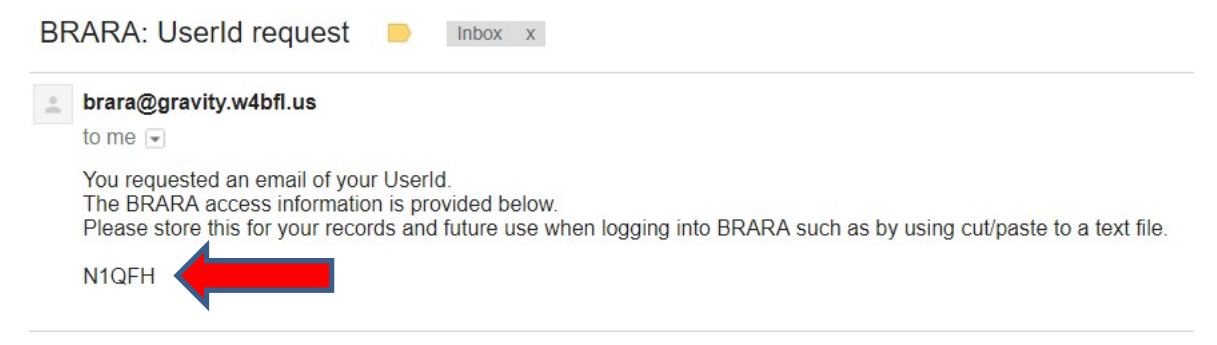

#### 10. Your action: Check your email for PASSWORD request

Expected results: Your PASSWORD is presented as shown

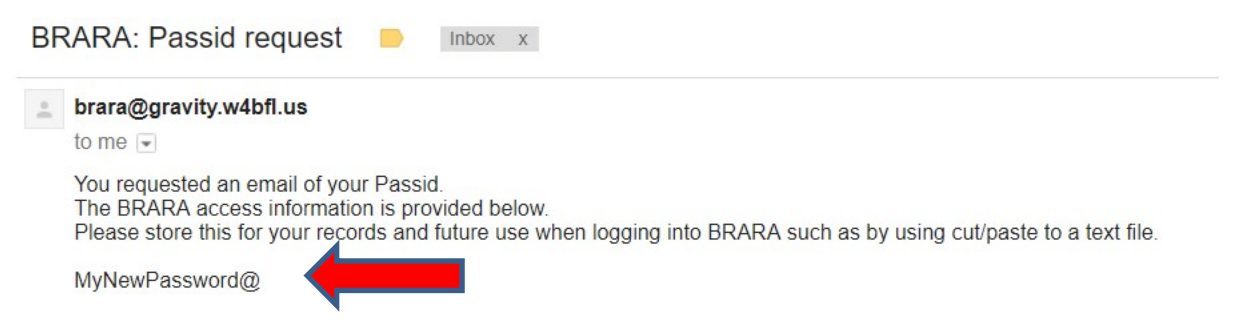

## 11. Your action: Check your email for UNKNOWN EMAIL ADDRESS

Expected results: Your EMAIL address may not be known to BRARA and you will be given an email presented as shown

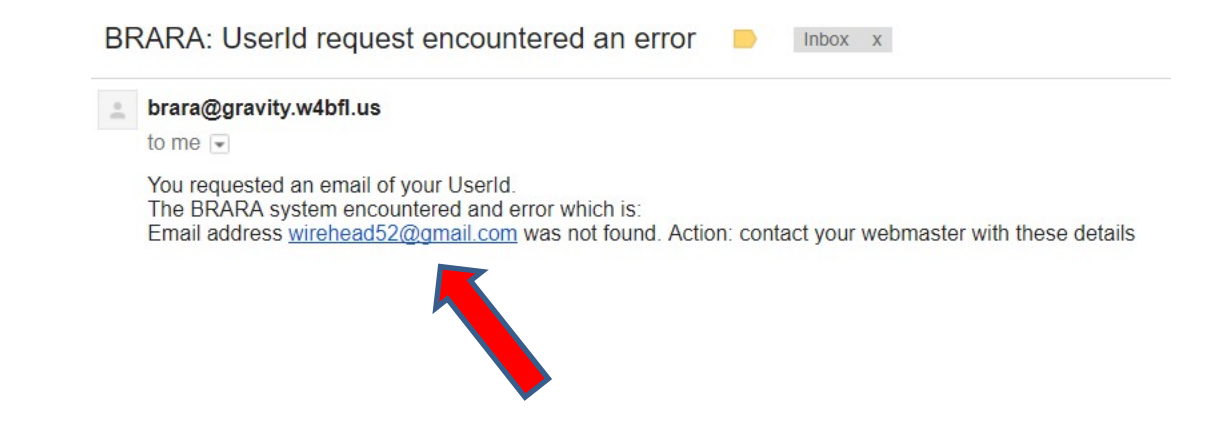